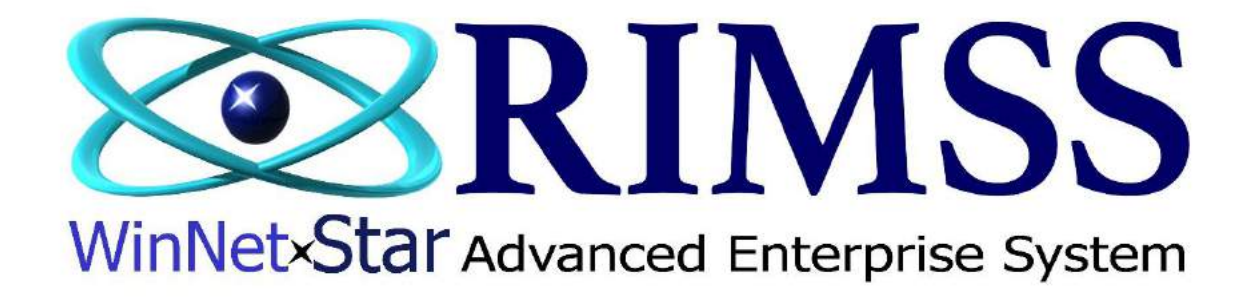

## 2015 WinNetStar Training Classes

# **Tracking Non-Billable Time**

Software Development-T1 RIMSS Business Systems Technology

Company Confidential Copyright ©1983-2015 RIMSS Business Systems Technology

### **Using Time Tasks** RIMSS.WinNetStar v7.0.0.1433 Enterprise: The Enterprise Company: RIMSS TRACTOR AND EQUIPMENT (2) Location: SAN ANTONIO (3) - 🗇 🗡 File View Company Customer CRM Suppliers Employees Payroll Banking Fixed Assets Inventory Service Wholegoods Lease Rental Reports Web Links Windows Scheduling Help New RIMSS WinNetStar Find **User Defined Fields** Support Lists + Time Entry Tasks Time Entry Categories **RIMSS** WinNet×Star Advanced Enterprise System Time Tasks are used for a technician, or any employee, to track time on a Task-orientated basis. Time Tasks can be defined by the type of work an employee is completing or by the department they work in. Time Tasks have no General Ledger impact. To view or create a new Time Task go to Employees > Support Lists > Time Entry Tasks. Company: RIMSS TRACTOR AND EQUIPMENT (2) Location: SAN ANTONIO (3)

English (United States) Client Desktop Usen carl (RIMSS\carl) Role Administrator Workstation: CARL-LAPTOP Serven V3TRADESHOW Database: WinNetStarApp

Company Confidential Copyright ©1983-2015 RIMSS Business Systems Technology

#### RIMSS WinNetStar Service Appointments Time Entry Tesks

#### Add New Refresh Print Restore Layout

| )rag a column header here to group ( | ay that column |                    |                  |                                 |                    |               |
|--------------------------------------|----------------|--------------------|------------------|---------------------------------|--------------------|---------------|
| Task Name                            | Inactive       | Task Description   | Last Modified By | Task Type                       | Last Modified Date | Task Category |
| 7                                    |                |                    |                  |                                 |                    |               |
| Repair Order                         | False          | Open Repair Orders | SuperUser        | Paid (Updates Payrol)           | 5/1/2012           |               |
| Shop Time                            | Felse          | Shop Time          | SuperUser        | Paid (Updates Payrol)           | 5/1/2012           |               |
| Parts                                | False          | Parts Department   | SuperUser        | Paid (Updates Payrol)           | 5/1/2012           |               |
| Office                               | False          | Office Department  | SuperUser        | Paid (Updates Payrol)           | 5/1/2012           |               |
| Vacation                             | False          | Vacation Time      | SuperUser        | Paid Time Off (Updates Payrol)  | 5/1/2012           | PTO           |
| Sick                                 | False          | Sick Time          | SuperUser        | Paid (Updates Payrol)           | 5/1/2012           |               |
| Other                                | False          | Other Time         | SuperUser        | Paid (Updates Payrol)           | 5/1/2012           |               |
| Holiday                              | False          | HOLIDAY            | SuperUser        | Paid Time Off (Updates Payrol)  | 5/1/2012           | OTA           |
| SideLeave                            | False          |                    | SuperUser        | Paid Time Off (Updates Payroll) | 5/1/2012           | PTO           |
| PTO                                  | False          |                    | SuperUser        | Paid Time Off (Updates Payrol)  | 5/1/2012           | PTO           |
| Other PTD                            | False          |                    | SuperUser        | Paid Time Off (Updates Payrol)  | 5/1/2012           | PTO           |

If you are using Time Entry Tasks for the first time, there will be a prepopulated list of tasks. The first, Repair Order, is used by technicians when they are clocking into a repair order. It requires that the technician pick the repair order, complaint line and operation they are performing. Others do not require any additional information to clock into other than the employees ID number.

Edit Filter

Company Confidential Copyright ©1983-2015 RIMSS Business Systems Technology

|             | Time Entry Task        | ♦ ⊑    |
|-------------|------------------------|--------|
| Task        | Hauling                | Ok     |
| Description | Hauling                | Cancel |
| Туре        | Paid (Updates Payroll) |        |
| Category    |                        |        |
|             | Inactive               |        |
|             |                        |        |
|             |                        |        |

To create a new Task click on Add New at the top of the screen. Enter in the Task name, description and if you are using the WinNetStar Payroll module whether this task will update Payroll or not. An example of Non Paid Time Off would be an employee's lunch time.

### **Using Operation Codes**

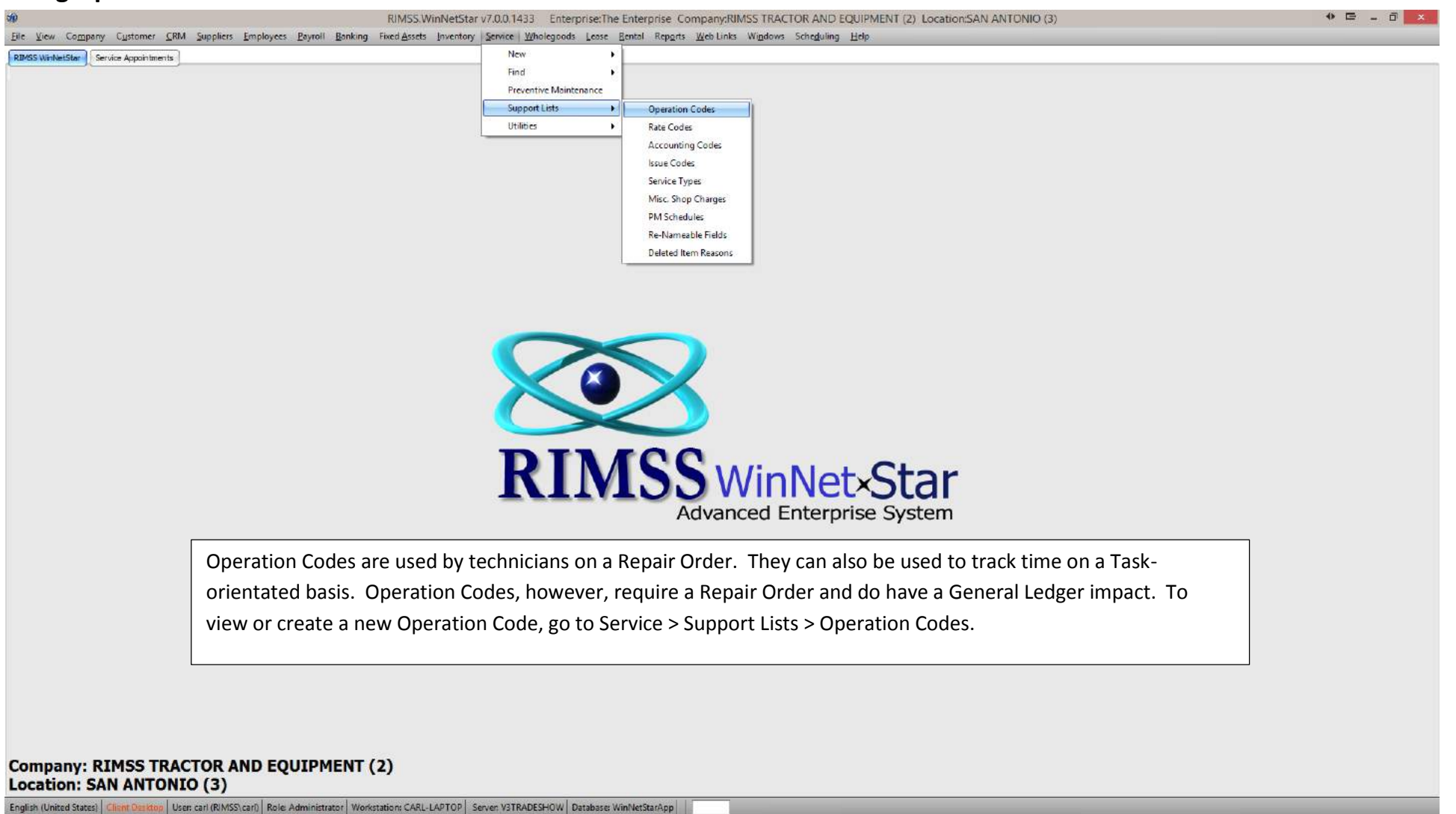

Company Confidential Copyright ©1983-2015 RIMSS Business Systems Technology

| RIMSS WinNetStar       | Servio | ce Appointments Ser     | vice Op | p Codes 🛞      |                     |                    |                    |                    |                   |            |  |
|------------------------|--------|-------------------------|---------|----------------|---------------------|--------------------|--------------------|--------------------|-------------------|------------|--|
| Add New Print R        | Restor | re Layout               |         |                |                     |                    |                    |                    |                   |            |  |
| Meke:                  |        |                         | м       | lodel:         |                     |                    | Fetch              |                    |                   |            |  |
| Code:                  |        |                         | Short N | lame:          | Description:        |                    |                    |                    |                   |            |  |
| Drag a column header h | here t | to group by that column | 2       |                |                     |                    |                    |                    |                   |            |  |
| Make Mo                | odel   | Code                    | A 5     | Short Name     | Description         | Customer Std Hours | Warranty Std Hours | Internal Std Hours | Rate Code         | Inactive 🔻 |  |
| 2                      |        |                         |         |                |                     |                    |                    | 1                  |                   |            |  |
| Manually Added         |        | FIELD RATE              | F       | FIELD RATE     | FIELD RATE          |                    | 0                  | 0                  | 0 FLD LABOR.      | False      |  |
| Manually Added         |        | HAULING                 | н       | ALLING         | HAULING             |                    | 0                  | D                  | 0 HALIL           | False      |  |
| Manually Added         |        | KUBOTA WARRANTY         | K       | UBOTA WARRANTY | KUBOTA WARRANTY     |                    | 0                  | D                  | 0 KUB WAR         | False      |  |
| Manually Added         |        | LABOR                   | L       | ABOR           | LABOR               |                    | 0                  | 0                  | 0 LABOR           | False      |  |
| Manually Added         |        | LABOR-T                 | L       | ABOR-T         | TAXABLE LABOR       |                    | 0                  | 0                  | 0 LABOR - TAXABLE | False      |  |
| Manually Added         |        | OT FIELD                | C       | OT FIELD       | OVERTIME FIELD RATE |                    | 0                  | D                  | 0 OT LABOR        | Fabr       |  |

🗙 🗹 [Inactive] = 'False' 💽

To view a list of your current Operation Codes, click on Fetch to retrieve a list of all Operation Codes.

Edit Filter

Company Confidential Copyright ©1983-2015 RIMSS Business Systems Technology

Operation Codes allow the user to input the type of work being performed by the technician. The user should input a Code, Short Name, Description and if applicable, an associated Rate Code to bill. To better measure the work of a technician, standard hours can be inputted. The additional check boxes allow the user to make this the default op code, make it default for the user on a Repair Order or when a technician clocks in and if this op code should be exempt from Miscellaneous Shop Charges.

|                                                  | Add/Edit Service Issue                   |          |
|--------------------------------------------------|------------------------------------------|----------|
| Type<br>Warranty Deductible<br>Warranty Customer | Internal  \$0.00                         |          |
| Description                                      | SHOP CLEANING WEEK OF 2/9/15             | <u>.</u> |
| Cause                                            |                                          | ×        |
| Fix                                              |                                          | ×        |
| IssueCode1                                       |                                          | ¥        |
| IssueCode2<br>IssueCode3<br>IssueCode4           | Ignore on Misc. Shop Charge Calculations |          |
|                                                  | OK Cancel                                |          |

Using an Internal complaint type on non-billable time will direct the cost to an Internal Charges account. The amount posted to that account will be at the Technician's estimated hourly wage multiplied by the hours worked. Additionally, any parts will be charged to the account at their average cost.

Company Confidential Copyright ©1983-2015 RIMSS Business Systems Technology

| RIMSS WinNetS    | tar Ser      | vice Appo  | ointments S         | ervice Repair ( | Order - 9298 | x              |            |                    |              |              |               |                 |               |              |         |         |      |   |      |   |             |
|------------------|--------------|------------|---------------------|-----------------|--------------|----------------|------------|--------------------|--------------|--------------|---------------|-----------------|---------------|--------------|---------|---------|------|---|------|---|-------------|
| File Save        | Save and (   | Close      | Save and New        | Print Ci        | redit Cards  | apture Signatu | re Show O  | pen Document       | 5            |              |               |                 |               |              |         |         |      |   |      |   |             |
| General Info     | Service B    | issues     | Eterns Lab          | Notes           | Attachments  | Print History  | Preventati | ve Maintenance     | Document Re  | gister Docur | ment Register | Detail Order St | tatus Report  | Customer Mas | ster    |         |      |   |      |   |             |
|                  | C            | Add N      | New Labor           | )               |              |                | Bil Sta    | nderd Hours        | ) (Bil Actu  | al Hours     | Appl          | y Discount      |               |              |         |         |      |   |      |   |             |
| Drag a column    | seader her   | re to grou | p by that cour      | nn.             |              |                |            |                    |              |              |               |                 |               |              |         |         |      |   |      |   |             |
| Service Issu     | e Tech       | hnician    | Issue #             | Op Code         | Description  | Rate Code      | Std. Hours | Estimated<br>Hours | Actual Hours | Biled Hours  | Rate          | fourly or Fixed | Discount S    | ubtotal Taxi | GroupId | Total   |      |   |      |   |             |
| > 🖻 SHOP         | CARI         | L ALB      | 1                   | SHOP CL         | SHOP CLEA    | SALES DEPT     |            | 0                  | 3,733        | 3,733        | 13 \$35.00    | tourly          | 0.00 %        | \$130.67 1-0 | GUNTY   | 5130.67 |      |   |      |   |             |
| SHOP CL          | E LEE        | CHES       | 1                   | SHOP CL         | SHOP CLEA    | SALES DEPT     | (          | 0 0                | 1,5000       | 1,500        | 00 \$35.00 H  | tourly          | 0.00 %        | \$52,50 1-0  | OUNTY   | \$52.50 |      |   |      |   |             |
|                  |              |            |                     |                 |              |                |            |                    |              |              |               |                 |               |              |         |         |      |   |      |   |             |
|                  |              |            |                     |                 |              |                |            |                    | 5.233        |              |               |                 |               |              |         |         |      |   |      |   |             |
| Draut a crokulur | market her   | a hi ceta  | in his third rink i |                 |              |                |            |                    |              |              |               |                 |               |              |         |         |      |   |      |   |             |
| Time Slp #       | Service      | e lasue    | Technigan           | Op code         | Description  | Date In        | Time In    | Date Out           | Time Out     | Total        | Notes         | Last Modified   | Last Modified | Is Void      | 9       |         | <br> |   |      |   |             |
|                  |              | -          |                     |                 | 1            |                |            |                    |              |              |               | By              | Date          |              |         |         |      |   |      |   |             |
| > 360            | 64 1:SHOP    | P CL.      | CARL ALBOR          | SHOP CLEA       | SHOP CLEA    | 2/10/2015      | 4:00 PM    | 2/10/2015          | 5:00 PM      | 1.000        | 0             | carl            | 2/12/2015     | Faise        |         |         |      |   |      |   |             |
| 360              | 65 1:SHOP    | P CL       | CARL ALBOR          | SHOP CLEA       | SHOP CLEA.   | 2/11/2015      | 9:00 AM    | 2/11/2015          | 10:30 AM     | 1.500        | 0             | carl            | 2/12/2015     | False        |         |         |      |   |      |   |             |
| 360              | 67 1:SHOP    | P CL       | LEE CHESNUT         | SHOP CLEA       | . SHOP CLEA  | 2/11/2015      | 3:55 PM    | 2/11/2015          | 4:22 PM      | 0,450        | 0             | carl            | 2/12/2015     | False        |         |         |      |   |      |   |             |
| 360              | 68 1:SHOP    | P CL       | CARL ALBOR          | SHOP CLEA.      | SHOP CLEA.   | 2/12/2015      | 8:08 AM    | 2/12/2015          | 9:11 AM      | 1.050        | 3             | cari            | 2/12/2015     | False        | -       |         |      |   |      |   |             |
|                  |              | - Selerice | CASE ALLOUR         | and chan        | . and close  |                | Lug PPT    | station.           | 2.1110       |              | -             | ciai            | 2/22/2023     | Tube.        |         |         |      |   |      |   |             |
|                  |              |            |                     |                 |              |                |            |                    |              |              |               |                 |               |              |         |         |      |   |      |   |             |
|                  |              |            |                     |                 |              |                |            |                    |              |              |               |                 |               |              |         |         |      |   |      |   |             |
|                  |              |            |                     |                 |              |                |            |                    |              |              |               |                 |               |              |         |         |      |   |      |   |             |
|                  |              |            |                     |                 |              |                |            |                    |              |              |               |                 |               |              |         |         |      |   |      |   |             |
|                  |              |            |                     |                 |              |                |            |                    |              |              |               |                 |               |              |         |         |      |   |      |   |             |
|                  |              |            |                     |                 |              |                |            |                    |              |              |               |                 |               |              |         |         |      |   |      |   |             |
|                  |              |            |                     |                 |              |                |            |                    |              |              |               |                 |               |              |         |         |      |   |      |   |             |
|                  |              |            |                     |                 |              |                |            |                    |              |              |               |                 |               |              |         |         |      |   |      |   |             |
|                  |              |            |                     |                 |              |                |            |                    |              |              |               |                 |               |              |         |         |      |   |      |   |             |
|                  |              |            |                     |                 |              |                |            |                    |              |              |               |                 |               |              |         |         |      |   |      |   |             |
|                  |              |            |                     |                 |              |                |            |                    |              |              |               |                 |               |              |         |         |      |   |      |   |             |
|                  |              |            |                     |                 |              |                |            |                    |              |              |               |                 |               |              |         |         |      |   |      |   |             |
|                  |              |            |                     |                 |              |                |            |                    |              |              | _             |                 |               |              |         |         | <br> |   | <br> |   |             |
|                  |              |            | _                   |                 |              |                |            |                    |              | 5.233        | 3             |                 |               |              | _       |         |      | _ |      | _ |             |
| 🗶 🗹 [Is Void     | l] = 'False' |            |                     |                 |              |                |            |                    |              |              |               |                 |               |              |         |         |      |   |      |   | Edit Filter |

When using Op Codes for non-billable time, a repair order can be created for shop cleaning or other internal type work that will not be billed to a customer. In this example, a Repair Order has been created for "Shop Cleaning" that will be done during the week. The total time spent by our technicians for the week is 5.2333 hours of shop cleaning.

Company Confidential Copyright ©1983-2015 RIMSS Business Systems Technology

| RIMSS WinNetStarService Appointments ]Service Repair Order                                                                                                    | - 929B ( <b>K</b> )                                                                                                    |                                                                                                    |         |
|----------------------------------------------------------------------------------------------------|----------------------------------------------------------------------------------------------------|----------------------------------------------------------------------------------------------------|---------|
| File Save Save and Close Sove and New Print Credit                                                                                                    | Cards Show Open Documents                                                                                                    | ant Penaster Detail Order Status Report Outpres Master                                                                                                    |         |
| Document Type Repair Order Doc. # 9298 1<br>Initiation Date 2/12/2015 * Customer PO #<br>Settlement Date Service Writer DAMED<br>Internal Memo<br>Exp. Start Date 2/12/2015 2:33 PM Exp. C                                                                                                    | inv. # 0 CC Auth. # Completion Status Cosed •<br>Salesman: CARL ALBOR • Cust. Inv. Status<br>Wor. Inv. Status<br>Service Type •<br>omp. Date 2/13/2015 2:33 PM • Extract Date 1/1/0001                                                                                                    |                                                                                                    |         |
| Customer Name and Address                                                                                                    | Wholecood Information                                                                                                    | Renameable Fields                                                                                                    |         |
| Name         RIMES_INTERNAL_SHOP           Address 1                                                                                                    | WG ID (20075) In Service 12/31/9999  Make Senal # Model Uc: Plate State Description SHOP QLEANING Uc: Plate # Plate Number                                                                                                    | Renameable Field       CenameableField10-Future Use       RenameableField11-Future Use       RenameableField12-Future Use       RenameableField13-Future Use | Value 4 |
|                                                                                                    | Hours In 0.0 Hours Out 0.0                                                                                                    | RenameableRid114Future Use                                                                                                    |         |
| Hide Customer Information (P9)                                                                                                    |                                                                                                    | Note reader for 13 to be case                                                                                                    |         |
| Items         Labor         Subtotal         Tax           Customer         \$0.00         \$0.00         \$0.00         \$0.00         \$0.00         \$0.00         \$0.00         \$0.00         \$0.00         \$0.00         \$0.00         \$0.00         \$0.00         \$0.00         \$0.00         \$0.00         \$0.00         \$0.00         \$0.00         \$0.00         \$0.00         \$0.00         \$0.00         \$0.00         \$0.00         \$0.00         \$0.00         \$0.00         \$0.00         \$0.00         \$0.00         \$0.00         \$0.00         \$0.00         \$0.00         \$0.00         \$0.00         \$0.00         \$0.00         \$0.00         \$0.00         \$0.00         \$0.00         \$0.00         \$0.00         \$0.00         \$0.00         \$0.00         \$0.00         \$0.00         \$0.00         \$0.00         \$0.00         \$0.00         \$0.00         \$0.00         \$0.00         \$0.00         \$0.00         \$0.00         \$0.00         \$0.00         \$0.00         \$0.00         \$0.00         \$0.00         \$0.00         \$0.00         \$0.00         \$0.00         \$0.00         \$0.00         \$0.00         \$0.00         \$0.00         \$0.00         \$0.00         \$0.00         \$0.00         \$0.00         \$0.00         \$0.00 <td< th=""><th>Deductble         Total         Texable         Non-Taxable         Subtrobil           00         \$0.00         \$0.00         \$0.00         \$0.00         \$0.00         \$0.00         \$0.00         \$0.00         \$0.00         \$0.00         \$0.00         \$0.00         \$0.00         \$0.00         \$0.00         \$0.00         \$0.00         \$0.00         \$0.00         \$0.00         \$0.00         \$0.00         \$0.00         \$0.00         \$0.00         \$0.00         \$0.00         \$0.00         \$0.00         \$0.00         \$0.00         \$0.00         \$0.00         \$0.00         \$0.00         \$0.00         \$0.00         \$0.00         \$0.00         \$0.00         \$0.00         \$0.00         \$0.00         \$0.00         \$0.00         \$0.00         \$0.00         \$0.00         \$0.00         \$0.00         \$0.00         \$0.00         \$0.00         \$0.00         \$0.00         \$0.00         \$0.00         \$0.00         \$0.00         \$0.00         \$0.00         \$0.00         \$0.00         \$0.00         \$0.00         \$0.00         \$0.00         \$0.00         \$0.00         \$0.00         \$0.00         \$0.00         \$0.00         \$0.00         \$0.00         \$0.00         \$0.00         \$0.00         \$0.00         \$0.00         \$0.00</th><th>amer Deposit<br/>eposit<br/>\$0.00<br/>pplied<br/>\$0.00<br/>posit<br/>(Return Deposit)</th><th></th></td<> | Deductble         Total         Texable         Non-Taxable         Subtrobil           00         \$0.00         \$0.00         \$0.00         \$0.00         \$0.00         \$0.00         \$0.00         \$0.00         \$0.00         \$0.00         \$0.00         \$0.00         \$0.00         \$0.00         \$0.00         \$0.00         \$0.00         \$0.00         \$0.00         \$0.00         \$0.00         \$0.00         \$0.00         \$0.00         \$0.00         \$0.00         \$0.00         \$0.00         \$0.00         \$0.00         \$0.00         \$0.00         \$0.00         \$0.00         \$0.00         \$0.00         \$0.00         \$0.00         \$0.00         \$0.00         \$0.00         \$0.00         \$0.00         \$0.00         \$0.00         \$0.00         \$0.00         \$0.00         \$0.00         \$0.00         \$0.00         \$0.00         \$0.00         \$0.00         \$0.00         \$0.00         \$0.00         \$0.00         \$0.00         \$0.00         \$0.00         \$0.00         \$0.00         \$0.00         \$0.00         \$0.00         \$0.00         \$0.00         \$0.00         \$0.00         \$0.00         \$0.00         \$0.00         \$0.00         \$0.00         \$0.00         \$0.00         \$0.00         \$0.00         \$0.00         \$0.00 | amer Deposit<br>eposit<br>\$0.00<br>pplied<br>\$0.00<br>posit<br>(Return Deposit)                                                                            |         |

Once all the work is complete for the period in which you wish to monitor, you can then settle the repair order by clicking on Settle Invoice.

Company Confidential Copyright ©1983-2015 RIMSS Business Systems Technology

|                     | Se            | ttlement         |         |      | ₽   |
|---------------------|---------------|------------------|---------|------|-----|
|                     | Taxable       | Non-Tax.         | Tota    | I    |     |
| SubTotal            | \$0.00        | \$0.0            | ) \$    | 0.00 |     |
| Тах                 | \$0.00        |                  | \$      | 0.00 |     |
| Total               | \$0.00        | \$0.0            | ) \$    | 0.00 |     |
| Settlement Date     | 2/12/2015     | •                |         |      |     |
| Cash                |               | \$0.00           | _       |      |     |
| Check               |               | \$0.00 Ch        | eck #   |      |     |
| Credit Card         |               | \$0.00 CC        | Туре    |      | •   |
| Customer Account    |               | \$0.00           | _       |      |     |
| Contract in Transit |               | \$0.00 Re        | ference |      |     |
| Customer Deposit    |               | \$0.00           | _       |      |     |
| Other )             |               | \$0.00 <b>Re</b> | ference |      | ••• |
|                     |               |                  |         |      |     |
| Warranty Amount     |               | ¢0.00            |         |      |     |
| Internal Amount     | ¢.            | 194.15           |         |      |     |
| Total               | Ý.            | \$0.00           |         |      |     |
| Change Due          |               | \$0.00           |         |      |     |
| _                   | E0. Caus      | -                |         |      |     |
|                     | F8 - Save     | e and Print Re   | ceipt   |      |     |
|                     | F             | 9 - Cancel       |         |      |     |
| 6                   | E10 - Captur  | e Electronic S   | anature |      |     |
| (                   | 1 10 - Captur | e Liecu onic 5   | gnature |      |     |
|                     |               |                  |         |      |     |
|                     |               |                  |         |      |     |
|                     |               |                  |         |      |     |
|                     |               |                  |         |      |     |
|                     |               |                  |         |      |     |
|                     |               |                  |         |      |     |
|                     |               |                  |         |      |     |
|                     |               |                  |         |      |     |
|                     |               |                  |         |      |     |
|                     |               |                  |         |      |     |
|                     |               |                  |         |      |     |
|                     |               |                  |         |      |     |
|                     |               |                  |         |      |     |

| RIMSS With   | etStar     | Service Appointm  | rents Transacti | ion Detai | Report           |                               |                          |                            |                                |                 |               |          |               |               |      |            |
|--------------|------------|-------------------|-----------------|-----------|------------------|-------------------------------|--------------------------|----------------------------|--------------------------------|-----------------|---------------|----------|---------------|---------------|------|------------|
| Refresh      | Print Re   | estore Layout     | Leyouts         | _         |                  |                               |                          |                            |                                |                 |               |          |               |               |      |            |
| Location     |            |                   |                 |           | Document Type    |                               | GL Account Type          | GL Account                 |                                | Document Ref ID |               | Rel      | ference       |               | Name |            |
| RIMSS TR.    | ACTOR AN   | id equipment   R  | IMSS TRACTOR A  | ND E      | Customer Recei   | pt, Finance Charge, IR / Bil, | BANK, ACCOUNTS RECEIVAB  | LE, WARRANTY               |                                |                 |               |          |               |               |      |            |
|              | Perio      | d                 | 1               |           |                  |                               |                          |                            | Custom Date Range              |                 |               |          |               |               |      |            |
| Today        | 1010       |                   | From: 2/12/2    | 2015      | To: 2/1          | 12/2015 💽 📑                   | etch                     |                            | custom ouce minge              |                 |               |          |               |               |      |            |
| Deserver     | e inender  | have be one on hu | that column     |           |                  |                               |                          |                            |                                |                 |               |          |               |               |      |            |
| Is<br>Voided | Locat.     | . Docum Do        | current ID Doc  | ument     | Document Type    | Complete Account Number       | Account Description      | Name                       | Referenced Account Description | Amount Debit    | Amount Credit | Quantity | Last Modified | Last Modified |      |            |
| 9            | Isame      | Reichan           | De.             | -         |                  |                               |                          |                            |                                |                 |               |          | 1 by          | Date          |      |            |
| False        | RIMS       | 9298              | 73103 2/12      | 2/2015    | Service Document | 001-2-20501-01                | SALES TAX PAYABLE        | RIMSS INTERNAL SHOP (2569) | Tax                            |                 |               | 0.0      | ) carl        | 2/12/2015     |      |            |
| False        | RIMS       | 9298              | 73103 2/12      | 2/2015    | Service Document | 001-6-40010-01                | INTERNAL CHARGES         | RIMSS INTERNAL SHOP (2569) | 1.00                           | \$120.98        |               | 0.0      | ) carl        | 2/12/2015     |      |            |
| False        | RIMS       | 9298              | 73103 2/13      | 2/2015    | Service Document | 001-1-13100-01                | ITEM INVENTORY           | RIMSS INTERNAL SHOP (2559) | 772821M1-261                   |                 | \$2.18        | -1.00    | Carl          | 2/12/2015     |      |            |
| False        | RIMS       | 9298              | 73103 2/13      | 2/2015    | Service Document | 001-1-13100-01                | ITEM INVENTORY           | RIMSS INTERNAL SHOP (2569) | 8407541/91-080                 |                 | \$8.91        | -1.00    | ) carl        | 2/12/2015     |      |            |
| False        | RIMS       | 9298              | 73103 2/12      | 2/2015    | Service Document | 001-6-51706-03                | EMPLOYEE COSTS RECOVERED | RIMSS INTERNAL SHOP (2559) |                                | _               | \$28,50       | 0.0      | ) carl        | 2/12/2015     |      |            |
| False        | RIMS       | 9298              | 73103 2/12      | 2/2015    | Service Document | 001-6-51706-03                | EMPLOYEE COSTS RECOVERED | REMSS INTERNAL SHOP (2569) |                                |                 | \$81.39       | 0.0      | ) carl        | 2/12/2015     |      |            |
|              |            |                   |                 |           |                  |                               |                          |                            |                                |                 |               |          |               |               |      |            |
|              | 5          |                   |                 |           |                  |                               |                          |                            |                                | SUM-\$120.98    | SUM-\$120.98  |          |               |               |      |            |
| × 🗹 [Is \    | oided] = 1 | False'            |                 |           |                  |                               |                          |                            |                                |                 |               |          |               |               |      | Edit Filte |
|              |            |                   |                 |           |                  |                               |                          |                            |                                |                 |               |          |               |               |      | Land 199   |

The settlement of an Internal service issue will appear as above. Since this is an Internal issue, there was no tax recorded for this repair order. Next, the debit amount of the entire amount is equal the costs of each technician plus the average cost of each part. That amount will be applied to the Internal Charges GL account. The credits show the labor charged to the Employee Costs Recovered account and the parts cost credited from the Item Inventory account.

| ocation: All                     | •                  | Service           | Writer: All        |                    | Te           | chnician: All        |                    | •             | Operation  | Code:      |                      | ×                 |                    |               |              |              |               |              |          |
|----------------------------------|--------------------|-------------------|--------------------|--------------------|--------------|----------------------|--------------------|---------------|------------|------------|----------------------|-------------------|--------------------|---------------|--------------|--------------|---------------|--------------|----------|
| Dat                              | e Filter           |                   | Peri               | iod                |              |                      | Custom             | Date Range    |            |            | 2 Unproc             | essed Time Slips  |                    |               |              |              |               |              |          |
| Settlement Da<br>Initiation Date | te                 |                   | Custom             | •                  | From: 1      | /1/2014              | To:                | 2/11/2015     |            | Fetch      | Proce                | ss Time Slips     | )                  |               |              |              |               |              |          |
| ag a column hea                  | der here to gro    | up by that co     | lumn               |                    |              |                      |                    |               |            |            |                      |                   |                    |               |              |              |               |              |          |
| Location<br>Name                 | Document<br>Number | Invoice<br>Number | Initiation<br>Date | Settlement<br>Date | Service Type | Completion<br>Status | Service Issue<br># | Service Issue | Technician | Op Code    | Labor<br>Description | Standard<br>Hours | Estimated<br>Hours | Amount Billed | Actual Hours | Billed Hours | Billed/Actual | Actual / Std | Cost     |
|                                  |                    |                   |                    |                    | NON-BILLA    |                      |                    |               |            |            |                      |                   |                    |               |              |              |               |              |          |
| RIMSS TRA                        | 8294               | 132               | 59 12/4/2013       | 1/29/2014          | NON-BILLA    | Settled              |                    | 2 Customer    | MICHELLE L | LABOR      | LABOR                | 0.0               | 0.0                | \$407.73      | 4.6333       | 4.6333       | 100.00%       | 0.00%        | \$78.07  |
| RIMSS TRA                        | 8390               | 132               | 52 1/3/2014        | 1/29/2014          | NON-BILLA    | Settled              |                    | 1 Customer    | TRAVIS LEE | LABOR      | LABOR                | 0.0               | 0.0                | \$667.34      | 7.5834       | 7.5834       | 100.00%       | 0.00%        | \$151.67 |
| RIMSS TRA                        | 8405               | 135               | 75 1/8/2014        | 5/9/2014           | NON-BILLA    | Settled              | :                  | 1 Customer    | LOUISE MO  | LABOR      | LABOR                | 0.0               | 0.0                | \$357.86      | 4.0666       | 4.0666       | 100.00%       | 0.00%        | \$56.93  |
| RIMSS TRA                        | 8405               | 135               | 75 1/8/2014        | 5/9/2014           | NON-BILLA    | Settled              |                    | 1 Customer    | CARL ALBOR | LABOR      | LABOR                | 0.0               | 0.0                | \$1,249.61    | 14.2001      | 14.2001      | 100.00%       | 0.00%        | \$305.30 |
| RIMSS TRA                        | 8450               | 132               | 53 1/23/2014       | 1/29/2014          | NON-BILLA    | Settled              |                    | 1 Customer    | MICHELLE L | LABOR      | LABOR                | 0.0               | 0.0                | \$60.13       | 0.6833       | 0.6833       | 100.00%       | 0.00%        | \$11.51  |
| RIMSS TRA                        | 8457               | 133               | 35 1/27/2014       | 3/12/2014          | NON-BILLA    | Settled              | :                  | 2 Customer    | TRAVIS LEE | LABOR      | LABOR                | 0.0               | 0.0                | \$1,501.86    | 17.0666      | 17.0666      | 100.00%       | 0.00%        | \$341.33 |
| RIMSS TRA                        | 8457               | 133               | 35 1/27/2014       | 3/12/2014          | NON-BILLA    | Settled              | :                  | 1 Customer    | LOUISE MO  | HAULING    | HAULING              | 0.0               | 0.0                | \$258.13      | 2.9333       | 2.9333       | 100.00%       | 0.00%        | \$41.07  |
| RIMSS TRA                        | 8468               | 132               | 34 1/29/2014       | 2/7/2014           | NON-BILLA    | Settled              |                    | 1 Customer    | CARL ALBOR | LABOR      | LABOR                | 0.0               | 0.0                | \$882.94      | 10.0334      | 10.0334      | 100.00%       | 0.00%        | \$215.72 |
| RIMSS TRA                        | 8523               | 133               | 06 2/12/2014       | 2/20/2014          | NON-BILLA    | Settled              |                    | 1 Customer    | TRAVIS LEE | LABOR      | LABOR                | 0.0               | 0.0                | \$178.93      | 2.0333       | 2.0333       | 100.00%       | 0.00%        | \$40.67  |
| RIMSS TRA                        | 8537               | 133               | 43 2/18/2014       | 2/26/2014          | NON-BILLA    | Settled              |                    | 1 Customer    | TRAVIS LEE | LABOR      | LABOR                | 0.0               | 0.0                | \$827.20      | 9.4          | 9.4          | 100.00%       | 0.00%        | \$188.00 |
| RIMSS TRA                        | 8537               | 133               | 43 2/18/2014       | 2/26/2014          | NON-BILLA    | Settled              | :                  | 1 Customer    | MICHELLE L | LABOR      | LABOR                | 0.0               | 0.0                | \$374.00      | 4.25         | 4.25         | 100.00%       | 0.00%        | \$71.61  |
| RIMSS TRA                        | 8554               | 133               | 38 2/21/2014       | 2/26/2014          | NON-BILLA    | Settled              |                    | 1 Customer    | TRAVIS LEE | LABOR      | LABOR                | 0.0               | 0.0                | \$66.00       | 0.75         | 0.75         | 100.00%       | 0.00%        | \$15.00  |
| RIMSS TRA                        | 8588               | 133               | 57 2/28/2014       | 3/5/2014           | NON-BILLA    | Settled              | :                  | 1 Customer    | CARL ALBOR | LABOR      | LABOR                | 0.0               | 0.0                | \$70.40       | 0.8          | 0.8          | 100.00%       | 0.00%        | \$17.20  |
| RIMSS TRA                        | 8598               | 133               | 32 3/6/2014        | 3/12/2014          | NON-BILLA    | Settled              |                    | 1 Customer    | LOUISE MO  | LABOR      | LABOR                | 0.0               | 0.0                | \$222.93      | 2.5333       | 2.5333       | 100.00%       | 0.00%        | \$35.47  |
| RIMSS TRA                        | 8623               | 133               | 94 3/13/2014       | 3/18/2014          | NON-BILLA    | Settled              |                    | 1 Customer    | MICHELLE L | FIELD RATE | FIELD RATE           | 0.0               | 0.0                | \$203.87      | 2.3167       | 2.3167       | 100.00%       | 0.00%        | \$39.04  |
| RIMSS TRA                        | 8646               | 134               | 49 3/20/2014       | 3/28/2014          | NON-BILLA    | Settled              |                    | 1 Customer    | LOUISE MO  | LABOR      | LABOR                | 0.0               | 0.0                | \$117.33      | 1.3333       | 1.3333       | 100.00%       | 0.00%        | \$18.67  |
| RIMSS TRA                        | 8702               | 134               | /5 4/4/2014        | 4/9/2014           | NON-BILLA    | Settled              |                    | 1 Customer    | CARL ALBOR | LABOR      | LABOR                | 0.0               | 0.0                | \$1,270.14    | 14.4334      | 14.4334      | 100.00%       | 0.00%        | \$310.32 |
| RIMSS TRA                        | 8753               | 135               | 10 4/17/2014       | 4/25/2014          | NON-BILLA    | Settled              |                    | 1 Customer    | TRAVIS LEE | LABOR      | LABOR                | 0.0               | 0.0                | \$82.13       | 0.9333       | 0.9333       | 100.00%       | 0.00%        | \$18.67  |
| RIMSS TRA                        | 8769               | 135               | 91 4/23/2014       | 5/16/2014          | NON-BILLA    | Settled              |                    | L Customer    | MICHELLE L |            | LABOR                | 0.0               | 0.0                | \$904.93      | 10.2833      | 10.2833      | 100.00%       | 0.00%        | \$1/3.27 |
| RIMSS TRA                        | 8801               | 136               | 50 5/5/2014        | 0/9/2014           | NON-BILLA    | Settled              |                    | L Customer    | LOUISE MO  |            |                      | 0.0               | 0.0                | \$205.47      | 3.016/       | 3.0167       | 100.00%       | 0.00%        | \$42.23  |
| RUMSS TRA                        | 801                | 136               | 50 5/5/2014        | 6/9/2014           | NON BILLA    | Settled              |                    | L Customer    | LOUISE MO  | LABOR      | LABOR                | 0.0               | 0.0                | \$149.60      | 10,0224      | 1./          | 100.00%       | 0.00%        | \$23.80  |
| DIMES TRA                        | 6665               | 137               | 55 5/29/2014       | 6/20/2014          | NON-BILLA    | Settled              |                    | 1 Customer    | CADL ALROD |            |                      | 0.0               | 0.0                | \$002.94      | 10.0334      | 10.0334      | 100.00%       | 0.00%        | \$140.4/ |
| RUMOD TRA                        | 0892               | 136               | 3/30/2014          | 0/0/2014           | NON-DILLA    | Setueu               |                    | Customer      | CARL ALDOR | LHDUK      | LADUK                | 0.0               | 0.0                | \$076.54      | 9,9834       | 9,9834       | 100.00%       | 0.00%        | \$217.64 |

By using Service Types or Op Codes, you can now view the Service Labor report to see specifics on non-billable labor.

Company Confidential Copyright ©1983-2015 RIMSS Business Systems Technology